## Tekmand 控台如何连接 Tekmand 3D

## Tekmand 控台与 Tekmand 3D 连接步骤:

在电脑上安装 Tekmand OnPC 3.6.3.3 以上版本(可在 <u>www.tekmand.com</u>下载),然后打开 Tekmand 3D,检查主窗口左上角 Tekmand 3D 的 IP,确保 IP 地址是正确的与控台在同一网段, 如 192.168.4.xxx (IP 地址是电脑的 IP, 如有修改需重启 Tekmand 3D)。

重启 Tekmand 3D,检查 IP 是否正确,如无修改 IP 跳过此步骤,如图:

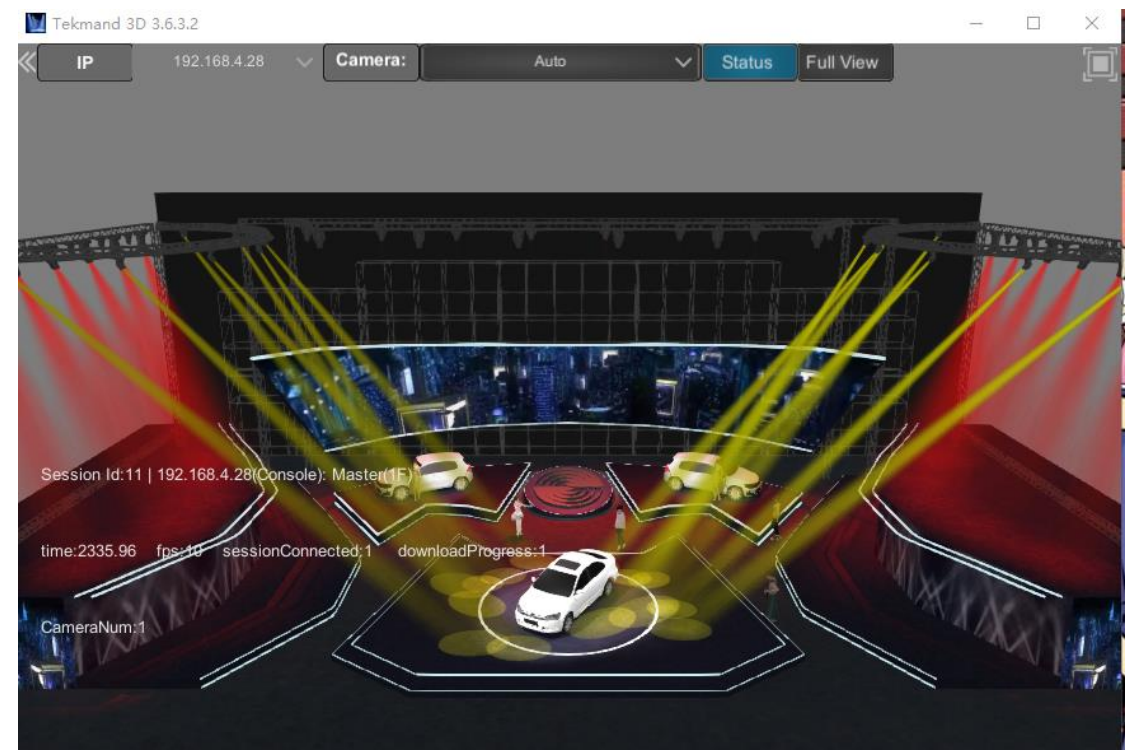

注: Tekmand onPC 包含了 Tekmand 3D 安装包。

## Tekmand 控台配置:

1、点击 Setup -> Tekmand 网络控制 -> 建立工作组,如图:

| Tekmand网络控制 |           |             |    |            |    |              |             | 主控              | ×           |  |
|-------------|-----------|-------------|----|------------|----|--------------|-------------|-----------------|-------------|--|
| 工作组         |           |             |    | 工作站        |    |              |             |                 |             |  |
| 编号          |           | 名称          |    | IP         | 状态 | 名称           | 版本          | 类型              | 速度          |  |
|             |           | Unconnected | 19 | 2.168.4.28 | 主控 | DESKTOP-143P | Q20 3.6.3.2 | OnPC(Windows 8) | 1000        |  |
| 6           | 69        |             |    |            |    |              |             |                 |             |  |
| 11          | 11 10     |             |    |            |    |              |             |                 |             |  |
| 26          | 26 69     |             |    |            |    |              |             |                 |             |  |
| 30          | fanyufeng |             |    |            |    |              |             |                 |             |  |
|             |           |             |    |            |    |              |             |                 |             |  |
| ID :        |           |             | 11 |            |    |              |             | 192168428       | <b>-</b> 15 |  |
| 名称:         |           |             | 10 |            |    |              |             | DESKTOP-143PQ20 |             |  |
|             |           |             |    | 优先级:       |    | I#           |             |                 |             |  |
| CEIPSt: 000 |           | 0.0.0       |    | 邀请:        |    | ● 周用 ◎ 禁止    |             |                 |             |  |
| 加入工作组       | 38LI (F   | 8           |    | 释放工        | 作組 | 邀请工作站        | 断开工作站       |                 |             |  |
|             |           |             |    |            |    |              |             |                 |             |  |

2、点击 Setup -> Tekmand 输出配置 -> 3D, 点击添加 -> 选择 3D 服务器,在工作组成员栏 点击"是", IP 栏呈现绿色,表示控台与 Tekmand 3D 已连接,如图:

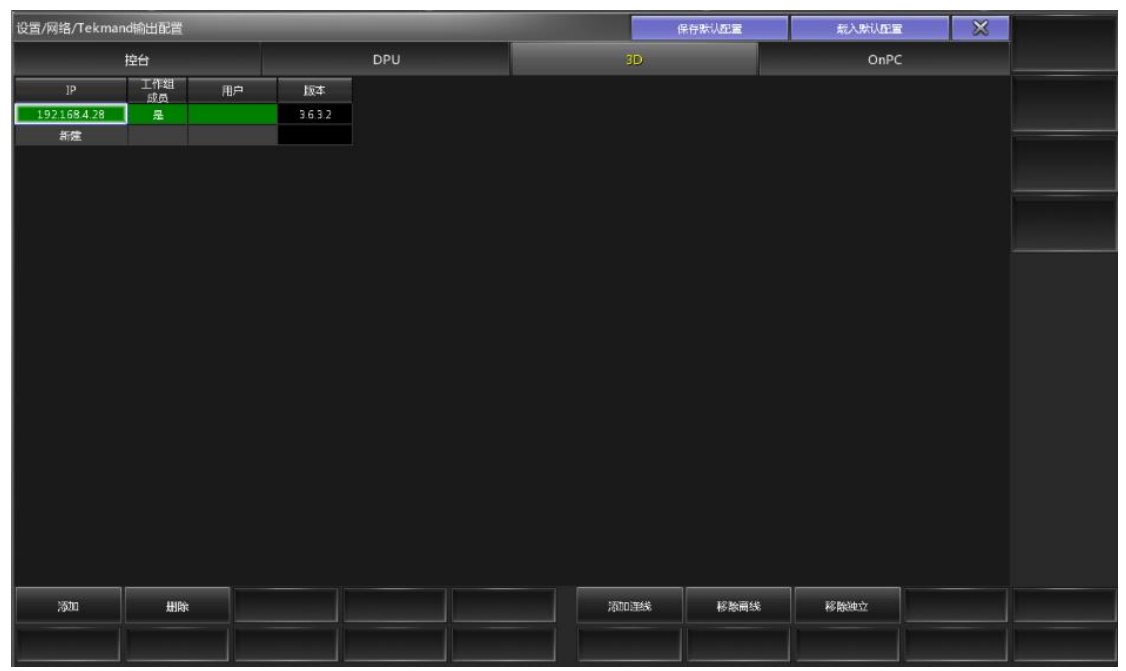

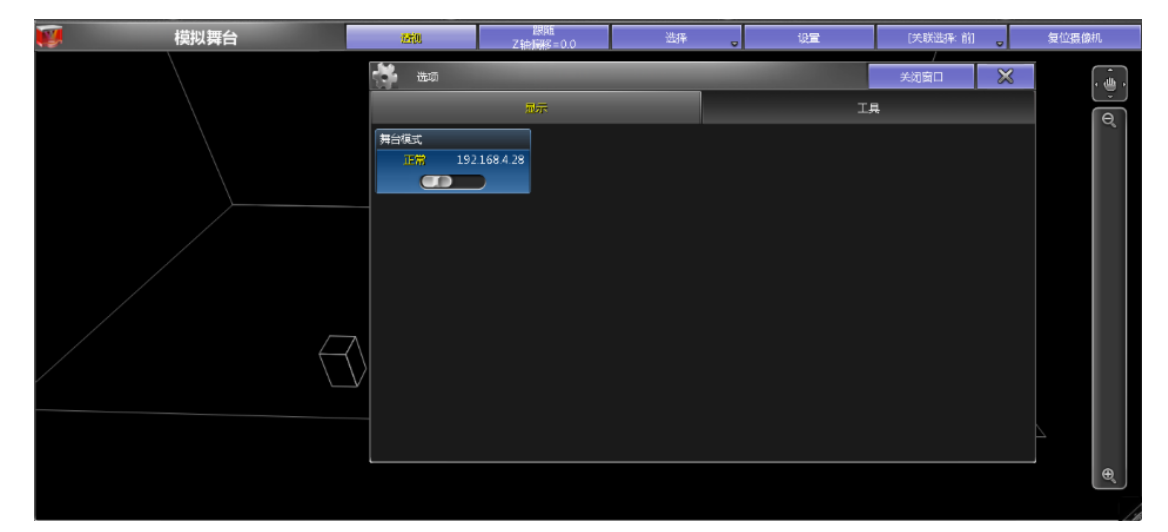

3、打开"模拟舞台"窗口,打开"选项"窗口,在"显示"窗口的"舞台模式"切换 IP,如图:

4、3D 舞台窗口切换成真实舞台,3D 正常连接如图:

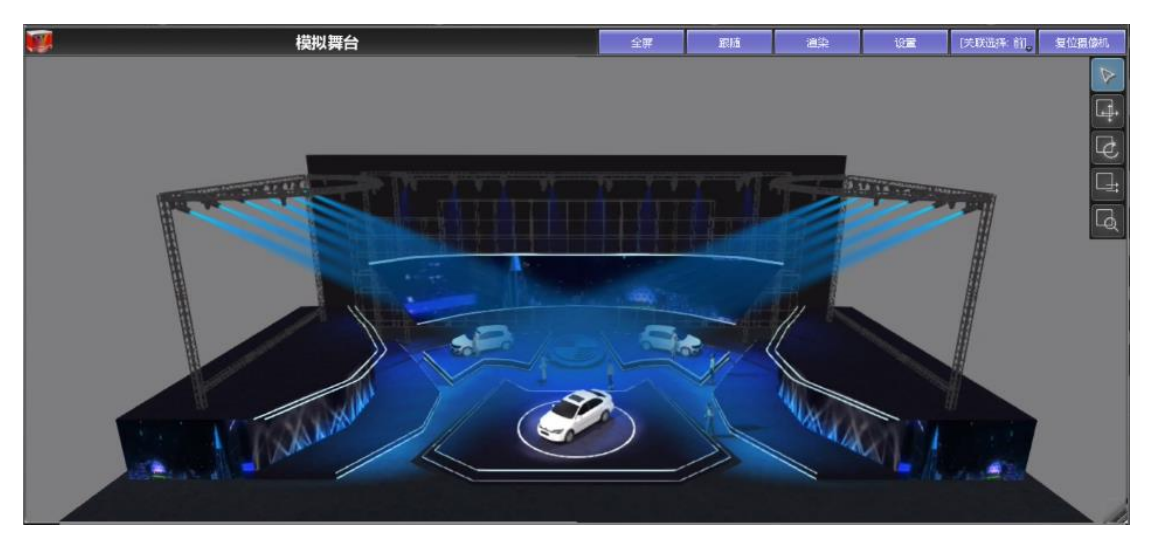

注意: 控台与 Tekmand 3D 的版本号要保持一致,并且控台与 Tekmand 3D 要在同一局域网。